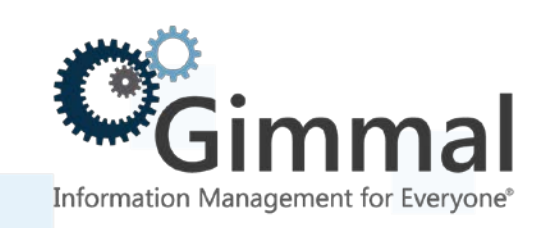

# **Install Guide**

**Gimmal Apps** 

Version 5.1.0 February 2016 Title: Gimmal Apps Install Guide

© 2016 Gimmal LLC Gimmal<sup>®</sup> is a registered trademark of Gimmal Group. Microsoft<sup>®</sup> and SharePoint<sup>®</sup> are registered trademarks of Microsoft.

Gimmal LLC believes the information in this publication is accurate as of its publication date. The information in this publication is provided as is and is subject to change without notice. Gimmal LLC makes no representations or warranties of any kind with respect to the information contained in this publication, and specifically disclaims any implied warranties of merchantability or fitness for a particular purpose.

Use, copying, and distribution of any Gimmal software described in this publication requires an applicable software license. For the most up-to-date listing of Gimmal product names and information, visit <u>www.gimmal.com</u>. All other trademarks used herein are the property of their respective owners.

| Publication Date | Document Version # | Description                                                                  |
|------------------|--------------------|------------------------------------------------------------------------------|
| October 2017     | 2.1                | Improved instructions on how to properly remove/uninstall an app from a farm |
| February 2016    | 2.0                | Updated Guide                                                                |
| February 2015    | 1.0                | Initial Guide                                                                |

#### **Document Revision History**

If you have questions or comments about this publication, you can email <u>TechnicalPublications@Gimmal.com</u>. Be sure to identify the guide, version number, section, and page number to which you are referring. Your comments are welcomed and appreciated.

# Contents

| Preface                                                             | 4  |
|---------------------------------------------------------------------|----|
| Who Should Use This Guide                                           | 4  |
| Introduction                                                        | 5  |
| Deployment Scenarios                                                | 6  |
| SharePoint 2013 (On-premises) and O365                              | 6  |
| App Components                                                      | 6  |
| Before You Begin                                                    | 7  |
| System Prerequisites                                                | 7  |
| Prerequisite for Single Server Environment                          | 7  |
| SharePoint Configuration                                            | 8  |
| Installing Web Deploy on the IIS                                    | 9  |
| Installing Web Deploy                                               | 9  |
| Running the Gimmal App Installer                                    | 11 |
| Information Needed for Configuration                                | 11 |
| Downloading and Running the App Installer                           | 12 |
| Upgrading Gimmal Apps                                               | 6  |
| Downloading the Latest Version of the App Installer                 | 6  |
| Upgrading an App Using the Installer                                | 6  |
| Upgrading an App in SharePoint                                      | 13 |
| Configuring IIS Settings for High Trust Apps                        | 15 |
| Uninstalling an App                                                 | 18 |
| Removing an App from a Site                                         |    |
| Removing an App from the App Catalog                                |    |
| Removing an App's Remote Web from Internet Information Server (IIS) | 18 |

# Preface

Gimmal delivers market-leading content governance and compliant records solutions built on Microsoft® SharePoint®. Gimmal solutions drive user adoption and simplify information access by making information lifecycle content management simple and transparent. This ensures consistent, enterprise-wide compliance and proactive litigation readiness while lowering costs.

## Who Should Use This Guide

SharePoint administrators are the intended audience for this document. Administrators are considered to be SharePoint power users who are familiar with the enterprise's content management and retention policies.

# Introduction

This manual contains the instructions for running the Gimmal App Installer and deploying a Gimmal app using the App Installer. The manual also provides additional procedures that are necessary before running the installer or deploying an app.

Use these instructions for each Gimmal app you deploy. To configure an app after you deploy it, refer to that app's specific configuration manual.

# **Deployment Scenarios**

This section describes app deployment scenarios, as well as the prerequisites for deploying an app. You must determine which scenario is appropriate for your site before deployment.

## SharePoint 2013 (On-premises) and O365

Gimmal apps can be deployed into SharePoint 2013 on-premises or O365 environments. Each app may consist of a SharePoint app, a remote web, a database, or any combination of those. The app components you choose to deploy, and where you choose to deploy them, depend on your environment and SharePoint topology. If a remote web or database are required, you must choose the configuration that best fits your deployment scenario.

Possible standard scenarios include:

- Single farm (on-prem) Deploy from Web Front End (WFFE)
- **Multi farm (on-prem)** Deploy to each farm once, possibly needing to pick a single web server and database server, if required by the app (one single server for the farm)
- **O365** Deploy to O365 from any computer. Likely need the CSOM SDK installed on the computer from which you are installing. You also need a local (i.e., not O365) web server that can be reached by O365 and database server, if required by the app.
- **Multi-farm hybrid** (O365 + on-prem rare, but supported) Similar to the Multi farm install where one farm is an O365 install. You must deploy to each O365 and on-prem farm once. You need two web servers (one for O365 and one for on-prem that can be shared by the on-prem farms), but the two web servers can share a single database.

## **App Components**

You must successfully deploy two components for the SharePoint app to work properly – the app itself and the remote web. Some Gimmal apps also use the app installer to install a required database. The app installer reads an app's configuration file and displays the correct components for installation according to those file settings.

You must deploy the app to the SharePoint App Catalog. You may deploy the remote web either to a single Internet Information Services (IIS) server, or to multiple IIS servers, if load balancing is desired. The following common deployment scenarios cover most situations:

- **Single-Server** Applies when the SharePoint Web Front End (WFE) and IIS server are the same server; typically, this deployment scenario is used only in a developer's virtual machine (VM) environment. You simultaneously deploy the app and remote web in this scenario.
- **Multi-Server** Applies when the SharePoint WFE and IIS server are on different servers, but there is only one IIS server; typically, this deployment scenario is used in a DEV or TEST environment. In this scenario, you run the App Installer once to install the app and again to install the remote web.
- Load-Balanced Multi-Server Applies when the SharePoint WFE and IIS server are on different servers and there is more than one IIS server; typically, this deployment scenario is used in a TEST, STAGING, or PRODUCTION environment. In this scenario, you run the App Installer once to install the app and once for each IIS server participating as a remote web

# **Before You Begin**

Before installing apps, you must confirm the following system prerequisites. You must also configure the SharePoint 2013 server for app deployment, create an app catalog, and configure SharePoint for apps.

#### **System Prerequisites**

The Gimmal App Installer requires the following software:

- SharePoint Server 2013 (Standard or Enterprise Edition with Service Pack 1)
- Microsoft .NET Framework 4.5.2

#### **Prerequisite for Single Server Environment**

If you are installing a provider-hosted app in an environment where the provider-hosted web is located on a SharePoint WFE and you have already installed any of Gimmal's feature-activated (.WSP) software, then you must download and install the most recent version of Gimmal Common. This situation does not apply to the following previously installed products:

- Drop Zone (FA)
- Content Loader (FA)
- Metadata Inheritance Rules (FA)
- Enhanced Template Manager (FA)
- Site Provisioning (FA)
- Enhanced Search (FA)
- Content Organizer Manager (FA)
- Site Decommissioning (FA)

### **SharePoint Configuration**

Refer to the following hyperlinked MSDN articles to prepare the system before attempting to install the apps:

Follow these steps to configure a SharePoint **on-premises** environment:

- 1. Configure an environment for apps for SharePoint.
- 2. Set up an App Catalog for SharePoint.
- 3. Configure SharePoint for High Trust Apps.
- 4. If the app requires a remote web, <u>install Web Deploy</u> (msdeploy.exe) on the machine(s) where you plan to host a remote web. Refer to "Installing Web Deploy."
- 5. <u>Install SharePoint Server 2013 Client Components SDK</u> (optional). Do this if you want to deploy an app by running the App Installer from a server that does not have SharePoint installed.

Follow these steps to configure a SharePoint Office 365 environment:

- 1. <u>Set up a SharePoint App Catalog</u> (step 1 only).
- 2. If the app requires a remote web, <u>install Web Deploy</u> (msdeploy.exe) on the machine(s) where you plan to host a remote web. Refer to "Installing Web Deploy."
- 3. <u>Install SharePoint Server 2013 Client Components SDK</u> to deploy an app with the App Installer on a server that does not have SharePoint installed

# **Installing Web Deploy on the IIS**

Before deploying the app, you must install Web Deploy on the IIS machines on which you are running the installer to install the remote web. This section provides instructions for installing Web Deploy.

#### Important!

When installing on O365, the IIS machine must be accessible to the O365 environment.

## **Installing Web Deploy**

You must install Web Deploy on each server where the apps (remote web) will be used.

Follow these steps to install the most recent version of Web Deploy:

- On the Web Server, run the WebPlatformInstaller.exe usually located in C:Program Files\Microsoft\Web Platform Installer. You also can download the most recent version of the Microsoft Web Platform Installer from http://www.microsoft.com/web/downloads/platform.aspx
- 2. Download and run the Web Deploy package.
- 3. Launch the Web Platform Installer. The installer dialog displays:

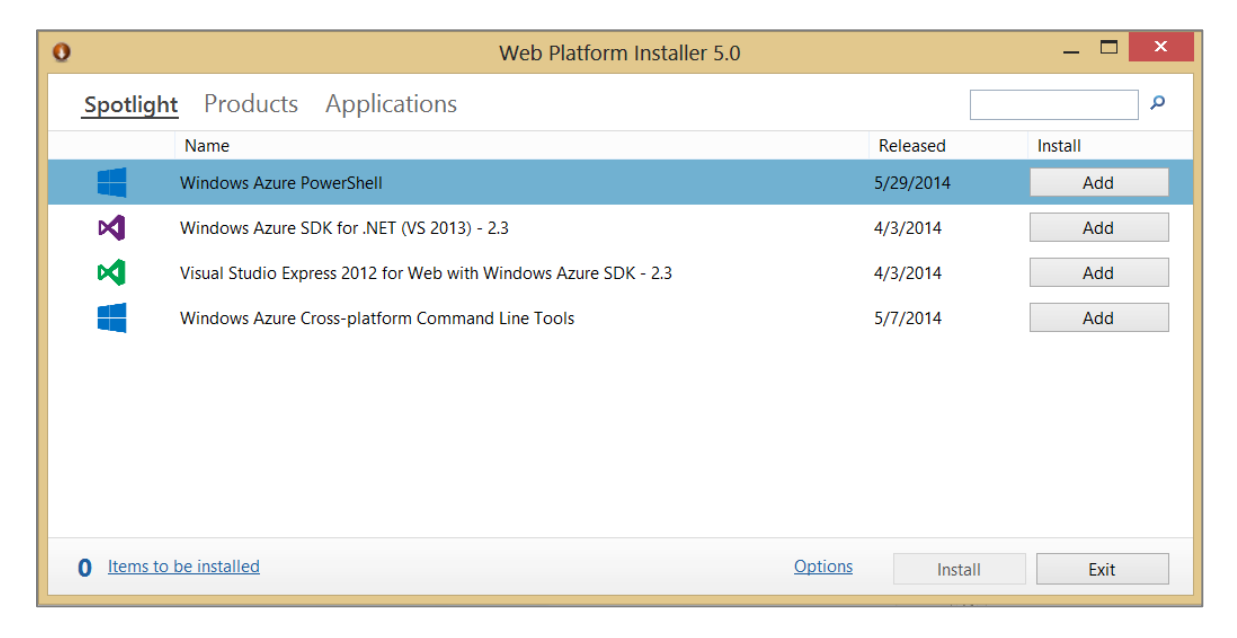

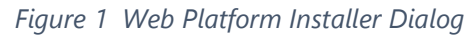

4. In the search box to the right at the top of the page, type Web Deploy, then press Enter.

5. Next to the Web Deploy entry, click **Add** and then **Install** at the bottom of the page. If the component is already installed, you will not be able to add it, and it displays as **Installed**.

| 0        | Web Platform Installer 5.0                          | )         | _ □       | × |
|----------|-----------------------------------------------------|-----------|-----------|---|
| 🗢 Sear   | ch results for web deploy                           |           |           | Q |
|          | Name                                                | Released  | Install   | ^ |
| <b>Q</b> | Web Deploy 3.5 without bundled SQL support (latest) | 6/10/2013 | Installed |   |
| <b>Q</b> | Web Deployment Tool 2.1                             | 4/11/2011 | Add       |   |
| <b>1</b> | Web Deploy 3.5                                      | 6/10/2013 | Installed |   |
|          | Web Deploy 3.5 for Hosting Servers                  | 6/10/2013 | Add       |   |

Figure 2 Web Platform Installed

# **Running the Gimmal App Installer**

This section provides step-by-step instructions for downloading Gimmal App Installer and deploying an app. You must copy the App Installer and app on each server where they will be used.

#### Important!

Determine the type of deployment scenario needed for your site, as described in <u>Deployment</u> <u>Scenarios</u>, and then deploy the app in the required locations for that scenario.

In a single server scenario, simultaneously deploy the app and remote web as described in this section. To deploy a SharePoint app and remote web in a multi-server scenario, use these instructions to deploy the app and deploy the remote web. To deploy a SharePoint app in a load-balanced multi-server scenario, use the installer once to deploy the app and once to deploy the remote web on each remote web.

If you are installing apps into multiple app catalogs, configure them to point to the same remote web(s) and database. In most cases, a single remote web must be used for all web applications. You must use two separate remote webs if using both High Trust and ACS SharePoint sites.

# **Information Needed for Configuration**

In addition to web and database configuration information, you need the following information at hand to deploy high trust apps in SharePoint:

- Certificate file location
- Certificate password
- Certificate issuer ID

#### Important!

If you are installing only on O365 and are not targeting sites on a high trust environment, you do not need the certificate information.

# **Downloading and Running the App Installer**

Gimmal App Installer is distributed separately from other Gimmal products. You must have System Administrator privileges to install apps. If using SharePoint 2013 (on-prem), log into a WFE server using an account that is a member of the Farm Administrators group in the SharePoint Farm.

Follow these steps to download and run the app installer:

- 1. Download the app you plan to deploy from the Gimmal Software Download site at: https://clients.gimmal.com/sites/gimmalsoftdownload/SitePages/Home.aspx
- 2. Once downloaded, right-click on the .zip file and select **Properties** from the menu. The Properties dialog displays.
- 3. On the **General** tab, ensure that **Unblock** is selected so that the zip file is not blocked when you try to unzip it. This setting depends on the server's security configuration.
- 4. Unzip the package.
- 5. Follow steps 1 through 4 for the app installer package.
- Open the App Installer folder you previously downloaded (refer to ""), right-click GimmalAppInstaller.exe, and then select **Run as administrator** from the menu. The Gimmal App Installation Wizard displays.

| 0                                                      | Gimmal App Installation Wizard           |
|--------------------------------------------------------|------------------------------------------|
| Welcome                                                |                                          |
| Locate Fire<br>App Configuration<br>Load Configuration | Where is the Gimmal App package located? |
| Actions<br>Database Connection<br>Web Configuration    |                                          |
| Save Configuration<br>Confirmation<br>Results          | 54                                       |
|                                                        |                                          |
|                                                        | < Previous. Next > Install Cancel        |

Figure 3 Locate Files Page

| Important!                            |  |
|---------------------------------------|--|
| The installer window is not resizable |  |

- 7. On the Locate Files page, click **Browse** and select the folder for the app that you want to deploy.
- 8. Click **Next**. The App Configuration page displays.

|                                  | Gimmal App Installation Wizard                                                                                        |                                                             |      |
|----------------------------------|----------------------------------------------------------------------------------------------------|-------------------------------------------------------------|------|
| Velcome                          |                                                                                                    |                                                             |      |
| Locate Ries<br>Noo Configuration | Specify the details for the SharePoint app                                                                            |                                                             |      |
| oad Configuration                | App catalog credentials must be provided if the catalog site is an Office 365 site or if the user running this wizard | d does not have permission to add items to the app catalog. |      |
| ctions                           |                                                                                                    |                                                             |      |
| atabase Connection               | SharePoint app catalog site URL (e.g., http://wfe.corp.contoso.com/sites/appcatalog):                                 | 0                                                           |      |
| eb Configuration                 |                                                                                                    |                                                             |      |
| anfirmation                      | App Catalog Credentials Usemame:                                                                                      |                                                             |      |
| esults                           | Password:                                                                                                    |                                                             |      |
|                                  |                                                                                                    |                                                             |      |
|                                  |                                                                                                    |                                                             |      |
|                                  |                                                                                                    | e Brasiloura Mont > Instal                                  | Cano |

Figure 4 App Configuration Page

- 9. In the **App Configuration** page:
  - a. In **SharePoint app catalog site URL**, provide the app catalog URL. To find the URL, follow these steps:
    - If using SharePoint 2013 (on-prem), from the main page in Central Administration. If using O365, go to the SharePoint Admin Center. Click **Apps** in the left menu pane. The Apps page displays.
    - ii. In SharePoint 2013 (on-prem), under App Management, select Manage App Catalog. In O365, select App Catalog. The URL displays next to Web Application on the right side.
  - b. If you are installing as a user that does not have permission to add items in the app catalog, enter the **Username** and **Password** for the site in **App Catalog Credentials**.
- 10. Click **Next**. The **Actions** page displays.

|                                                                                                    | Gimmal App Installation Wizard                                                                                                    |
|----------------------------------------------------------------------------------------------------|----------------------------------------------------------------------------------------------------|
| Welcome                                                                                                    |                                                                                                    |
| Locate Files<br>App Configuration<br>Load Configuration<br>Actions<br>Database Connection<br>Web Configuration<br>Save Configuration<br>Configuration<br>Configuration<br>Results | What components do you want to install?<br>I Instal App<br>Instal Web<br>I Instal Database<br>Authentication type<br>I High-Truit<br>Azure Access Control Service<br>IIS host name (e.g., wfe.corp.contoso.com):<br>IIS host name (e.g., wfe.corp.contoso.com): |
|                                                                                                    | IIS applicative, name (e.g., Latham. TemplateManager): Clent secret: Generate                                                                                                    |
|                                                                                                    | HTTP Port:        4545       4546                                                                                                    |
|                                                                                                    | C:\Program Files (x85)\Microsoft SQL Server\110\DAC\bin\SqlPackage.exe Browse                                                                                                    |
|                                                                                                    | Where is insideploy exe located?                                                                                                    |
|                                                                                                    | C:\Program Files (x85)\IIS\Microsoft Web Deploy V3\msdeploy.exe Browse                                                                                                    |
|                                                                                                    | < Previous Next > Install Cancel                                                                                                    |

Figure 5 Actions Page

- 11. In the Actions page:
  - a. Select the checkboxes for **Install App**, **Install Web**, and **Install Database**, according to your installation scenario. If an install option is not required for the app's configuration, it is grayed out.

If SQL Server or <u>SQL Server Data Tools</u> is not installed on the web server, you can first run the installer on the database server, choosing to only **Install Database**. Then, when installing on the web server, uncheck **Install Database** and configure the existing connection string on the Database Connection tab.

 b. Select High-Trust as Authentication type if the web will be used for a high-trust, on-premises installation. Select Azure Access Control Service if the web will be used for an O365 installation.

If you are using both on-premises and O365 installations, you must have two separate webs; one to service high trust and one to service ACS/O365. You must run the installer for each web, selecting the appropriate Authentication type.

- c. In **IIS host name**, provide the name of the corresponding Web Server where you intend to install the remote web.
- d. If you are installing the web into a folder/application in a website, enter the **IIS** application name. You can leave **IIS application name** blank if you are installing in the root of a website.
- e. Click **Generate** next to the **Client Secret** field, if it is required for your app scenario.
- f. Verify the port numbers (automatically populated):
  - HTTP Port Port used for HTTP requests
  - HTTPS Port Port used for HTTPS requests

#### Important!

HTTPS must be checked before you can select **Next**. You must use HTTPS to install apps.

- g. Verify the Where is SqlPackage.exe located? field. It should automatically populate.
- h. Verify the Where is msdeploy.exe located? field. It should automatically populate.
- 12. Click **Next**. The **Database Connection** tab displays if you selected to Install Database in step 9. If you are not installing a database, go to step 14.

| 0                                                                                                    | Gimmal App Installation Wizard                                                                                                    |
|----------------------------------------------------------------------------------------------------|----------------------------------------------------------------------------------------------------|
| Welcome<br>Locate Files<br>App Configuration<br>Load Configuration<br>Actions<br>Database Configuration<br>Web Configuration<br>Save Configuration<br>Confirmation<br>Results | Specify the database connection string for the app's SQL Server database         Database connection string:         weResultSets=True:App=EnttyFramewook         Build         The database connection can reference an existing database or a new database. When the connection is tested or validated, access to the database server is tested. |
|                                                                                                    | < Previous Next install Cancel                                                                                                    |

Figure 6 Database Connection Tab

#### 13. In the Database Connection tab:

a. Click **Build** displayed next to the **Database connection string** field. The Connection Properties window displays.

| Connection Properties ? X               |
|-----------------------------------------|
| Data source:                            |
| Microsoft SQL Server (SqlClient) Change |
| Server name:                            |
| GIMSEF03V.gimsoft.com                   |
| Log on to the server                    |
| Use Windows Authentication              |
| O Use SQL Server Authentication         |
| User name:                              |
| Password:                               |
| Save my password                        |
| Connect to a database                   |
| Select or enter a database name:        |
| Gimmal_CCM                              |
| O Attach a database file:               |
| Browse                                  |
| Logical name:                           |
|                                         |
| Advanced                                |
| Test Connection OK Cancel               |

*Figure 7 Connection Properties Window* 

- b. Enter the following in the Connection Properties window:
  - i. Data source: Microsoft SQL Server (SqlClient) is selected.
  - ii. **Server name**: Select the name of the SQL Server (if it is not displayed in the list). Then click **Refresh**.
  - iii. Log on to the server: Select the type of authentication.
  - iv. Connect to a database: Provide the name of a database that you intend to use (i.e., Gimmal\_CCM). If you type in a name that does not exist, the installer creates it for you.
  - v. Click **Test Connection** to verify the connection. If the connection is successfully established, click **OK** on the successful message. If it is not successful, check your entries in the Connection Properties window.
  - vi. Click **OK** to save the changes made on the Connection Properties window.
  - c. Click **Next** on the **Database Connection** tab. The **Web Configuration** tab displays.

| 1                                                       | Gimmal A                                                               | App Installation Wizard             |                                  |
|---------------------------------------------------------|------------------------------------------------------------------------|-------------------------------------|----------------------------------|
| Welcome                                                 |                                                                        |                                     |                                  |
| Locate Files<br>App Configuration<br>Load Configuration | Specify the details for the remo                                       | te web                              |                                  |
| Actions<br>Database Connection                          | Use existing web site<br>IIS web site (e.g., Default Web Site):        | Automa Red                          |                                  |
| Web Configuration                                       | • • • • • • • • • • • • • • • • • • •                                  | Use existing application pool       |                                  |
| Confirmation                                            | Create web ste     IIS web ste (e.g., Default Web Ste):     Germal CCM | Create application pool             | ×                                |
| nesuts                                                  | SSL certificate:<br>* devdomain gimmal.com                             | Name:<br>Gimmal_CCM                 | Password:                        |
|                                                         | Content directory (e.g., c:\inetpub\provider+hosted):                  | User (e.g., administrator):<br>devd | Confirm password:                |
|                                                         | High-Trust Certificate<br>Certificate life:<br>Certificate password:   |                                     | Browse                           |
|                                                         | Confirm certificate password:                                          | 0                                   |                                  |
|                                                         | Certificate issuer ID:<br>11111111-1111-1111-1111-1111111111111        |                                     |                                  |
|                                                         |                                                                        |                                     |                                  |
|                                                         |                                                                        |                                     | < Previous Next > Install Cancel |

Figure 8 Web Configuration Tab

- 14. In the **Web Configuration** tab:
  - a. Either select Use existing web site and select the existing website or select Create web site. If you create a new website, select a SSL certificate and enter an existing Content directory. You can Browse and select a different Content directory.

The Content directory must already exist. A new folder is not created for the deployed content.

 b. In the Application Pool section, you can select Use existing application pool to use an application pool that currently exists. If you created a web site in the previous step, you can also select Create application pool and enter the Name, User, and Password if not already populated.

User and Password are the credentials that the application pool runs as.

c. Select Certificate file by clicking Browse.

#### Important!

If you are installing only on O365 and are not targeting sites on a high trust environment, leave the **Certificate file**, **Certificate Password**, and **Certificate issuer ID** fields blank and go to step 13.

- d. Provide valid Certificate Password.
- e. Provide valid Certificate Issuer ID.
- 15. Click **Next**. The Save Configuration page displays.

| <b>O</b> °                                                                                                    | Gimmal App Installation Wizard                                                                                                    | x |
|----------------------------------------------------------------------------------------------------|----------------------------------------------------------------------------------------------------|---|
| Welcome<br>Locate Files<br>App Configuration<br>Load Configuration<br>Actions<br>Database Connection<br>Web Configuration<br>Save Configuration<br>Configuration | Where should the Gimmal App Installer configuration be saved?<br>The configuration (gai) file contains all configuration settings for this app, including the client secret and connection string.<br>Save it to a safe location where you can access it for future installations and upgrades.<br>Browse |   |
| Hesuits                                                                                                    | < Previous Next > Install Cancel                                                                                                    |   |

Figure 9 Save Configuration Page

#### 16. Specify a .gai file where you want to save the configuration as a text file.

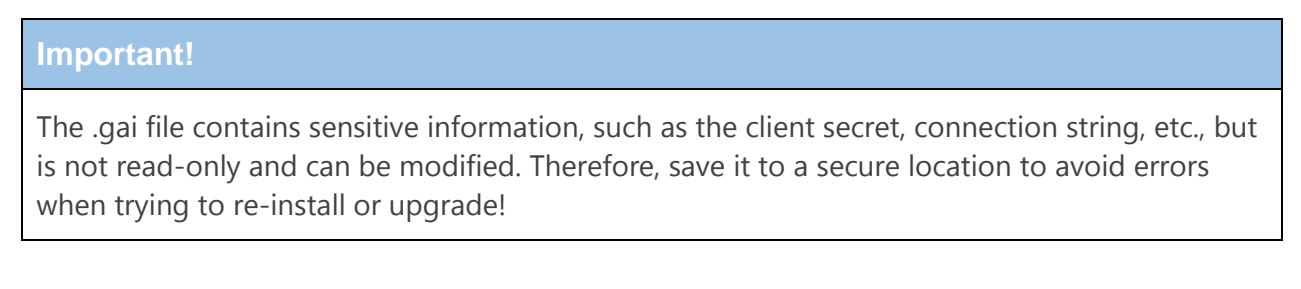

- 17. Click **Next**. The Review the configuration page displays.
- 18. Confirm all the information provided, then click Install.

19. Wait until the **Success** message displays indicating that the App installer is successfully completed.

If you receive an error message like the one that follows, review the information you entered in the configuration to ensure it is correct. If the information is correct, copy the output to a text file, which can be sent to Gimmal Support Services, if required.

| Error or Warning                                                                        | x |
|-----------------------------------------------------------------------------------------|---|
| Errors or warnings occurred during installation.<br>Please review the output carefully. |   |
| ОК                                                                                      |   |

Figure 10 Installation Error Message

#### Important!

You can also review the results of the installation in the GimmalAppInstaller.log file in the same directory where you accessed the GimmalAppInstaller.exe file. Every installation is appended to this log file.

# **Upgrading Gimmal Apps**

This section provides step-by-step instructions for using the Gimmal App Installer to upgrade a Gimmal App. You must copy the App Installer and app on each server where they will be used.

## **Downloading the Latest Version of the App Installer**

Gimmal App Installer is distributed separately from other Gimmal products. You must have System Administrator privileges to install apps.

Important!

The installer window is not resizable.

Follow these steps to download the app installer:

- 1. Download the app you plan to deploy from the Gimmal Software Download site at: <u>https://clients.gimmal.com/sites/gimmalsoftdownload/SitePages/Home.aspx</u>
- 2. Once downloaded, right-click on the .zip file and select **Properties** from the menu. The Properties dialog displays.
- 3. On the **General** tab, ensure that **Unblock** is selected so that the zip file is not blocked when you try to unzip it. This setting depends on the server's security configuration.
- 4. Unzip the package.
- 5. Follow steps 1 through 4 for the app installer package.
- 6. Select the appropriate deployment scenario and deploy the app installer according to your scenario.

## **Upgrading an App Using the Installer**

This section provides the steps for upgrading an app using the app installer. You must perform these steps on the WFE server where the previous app was installed using an account that is a member of the Farm Administrators group in the SharePoint Farm.

Follow these steps to upgrade a Gimmal app using the installer:

 Open the App Installer folder you previously downloaded (refer to "Downloading the Latest Version of the App Installer"), right-click GimmalAppInstaller.exe, and then select Run as administrator from the menu. The Gimmal App Installation Wizard displays.

| 9                                       | Gimmal App Installation Wiza             | rd                               |
|-----------------------------------------|------------------------------------------|----------------------------------|
| Welcome                                 |                                          |                                  |
| Locate Ries                             | Where is the Gimmal App package located? |                                  |
| App Configuration<br>Load Configuration | Mpp Browse                               |                                  |
| Database Connection                     |                                          |                                  |
| Web Configuration<br>Save Configuration |                                          |                                  |
| Confirmation                            | N                                        |                                  |
| Mesuits                                 | -1                                       |                                  |
|                                         |                                          |                                  |
|                                         |                                          | < Previous Next > Install Cancel |

Figure 11 Locate Files Page

- 2. On the Locate Files page, click **Browse** and select the folder for the app that you want to deploy.
- 3. Click **Next**. The App Configuration page displays if the app contains a SharePoint app. If the app does not contain a SharePoint App, go to step 5.

| 0                                                                                                    | Gimmal App Installation Wizard                                                                                                    |
|----------------------------------------------------------------------------------------------------|----------------------------------------------------------------------------------------------------|
| Welcome                                                                                                    |                                                                                                    |
| Locate Files<br>App Configuration<br>Load Configuration<br>Actions<br>Database Connection<br>Web Configuration<br>Save Configuration<br>Confirmation<br>Results | Specify the details for the SharePoint app         App catalog credentials must be provided if the catalog site is an Office 365 site or if the user running this wizard does not have permission to add items to the app catalog.         SharePoint app catalog site URL (e.g., http://wife.corp.com/sites/appcatalog):         App Catalog Credentials         Usemame:         Password: |
|                                                                                                    | c Previous Next > Install Cancel                                                                                                    |

Figure 12 App Configuration Page

- 4. In the **App Configuration** page:
  - a. In **SharePoint app catalog site URL**, provide the app catalog URL. To find the URL, follow these steps:
    - i. From the main page in Central Administration, click on **Apps** in the left navigation. The Apps page displays.
    - ii. Under **App Management**, select **Manage App Catalog**. The URL displays next to **Web Application** on the right side.

- b. If you are installing as a user that does not have permission to add items in the app catalog, enter the Username and Password for the site in App Catalog Credentials.
- 5. Click **Next**. The app installer verifies the app catalog and the Load Configuration page displays with the information for the previously installed app.

| 5                                                                                                    | Gimmal App Installation Wizard                                                                                                    | X      |
|----------------------------------------------------------------------------------------------------|----------------------------------------------------------------------------------------------------|--------|
| Welcome<br>Locate Files<br>App Configuration<br>Eact Configuration<br>Actions<br>Distabase Connection<br>Web Configuration<br>Save Configuration<br>Confirmation<br>Results | Where is the Gimmal App Installer configuration file located?         Convenience Copy Administration is already installed         Convenience Copy Administration is already installed         Convenience Co |        |
|                                                                                                    | < Previous Need > Initial                                                                                                    | Cancel |

*Figure 13 Load Configuration Page* 

| mportant!                                                                                                    |
|----------------------------------------------------------------------------------------------------|
| f you are upgrading an app that does not require an app catalog, the Load Configuration page<br>s optional. Leave the configuration file location field blank and click <b>Next</b> if this is the case. |

- 6. Click **Browse** to locate the load configuration (.gai) file that was saved from the previous install.
- 7. Click **Next**. The **Actions** page displays with the previous install's information prepopulated.

| <b>O</b> <sup>0</sup>                                                                                                    | Gimmal App Installation Wizard                                                                                                    |
|----------------------------------------------------------------------------------------------------|----------------------------------------------------------------------------------------------------|
| Welcome                                                                                                    |                                                                                                    |
| Locate Files<br>App Configuration<br>Load Configuration<br>Actions<br>Database Connection<br>Web Configuration<br>Save Configuration<br>Configuration<br>Results | What components do you want to install?  Upgrade App from version 4.2.0.1 to 4.3.0.0  Upgrade Web Upgrade Database  Authentication type  Hgh-Trust Azure Access Control Service                                                                                                    |
|                                                                                                    | IIS host name (e.g., wfe.corp.contoso.com):  IIS application name (e.g., Latham.TemplateManager):  Client secret: Client secret: Client secre |
|                                                                                                    | Where is Sql*ackage.exe located?  C:\Program Files (x86)\IIIs\Microsoft Web Deploy V3\msdeploy.exe  C:\Program Files (x86)\IIIs\Microsoft Web Deploy V3\msdeploy.exe  Browse                                                                                                    |
|                                                                                                    | < Previous Next > Install Cancel                                                                                                    |

Figure 14 Actions Page

- 8. In the Actions page:
  - a. Verify that the Update App from version <X.X.X.X > to <X.X.X.X > and Upgrade
     Web checkboxes are checked. The Upgrade Database checkbox should only be checked if the app you are going to install requires access to a database.
  - b. Ensure that the correct **Authentication type** is selected.

If you are using both on-premises and O365 installations, you must have two separate webs; one to service high trust and one to service ACS/O365. You must run the installer for each web, selecting the appropriate **Authentication type**.

- c. Verify the **IIS host name** and **Client Secret**. You can leave **IIS application name** blank if you are installing in the root of a website.
- d. Verify the port numbers (automatically populated):

- **HTTP Port** Port used for HTTP requests
- **HTTPS Port** Port used for HTTPS requests

HTTPS must be checked before you can select **Next**. You must use HTTPS to install apps.

- e. Verify the Where is SqlPackage.exe located? field. It should automatically populate.
- f. Verify the **Where is msdeploy.exe located?** field. It should automatically populate.
- 9. Click **Next**. The **Database Connection** tab displays if you selected to **Upgrade Database** in the previous step. If you are not installing a database, go to step 12.

| 0                                                                                                    | Gimmal App Installation Wizard                                                                                                    |
|----------------------------------------------------------------------------------------------------|----------------------------------------------------------------------------------------------------|
| Welcome<br>Locate Files<br>App Configuration<br>Load Configuration<br>Actions<br>Database Configuration<br>Save Configuration<br>Save Configuration<br>Confirmation<br>Results | Specify the database connection string for the app's SQL Server database         Database connection string:         weResultSets=True:App=EntlyFramework]         Build         The database connection can reference an existing database or a new database. When the connection is tested or validated, access to the database server is tested. |
|                                                                                                    | < Previous Next Cancel                                                                                                    |

Figure 15 Database Connection Tab

The correct **Database connection string** from the previous install should display. If it does not, follow the steps for building a connection in the previous section.

10. Click **Next** on the Database Connection tab. The Web Configuration tab displays.

| veleonie                                                                                                    |                                                                                                    |          |                                                                                                    |           |
|----------------------------------------------------------------------------------------------------|----------------------------------------------------------------------------------------------------|----------|----------------------------------------------------------------------------------------------------|-----------|
| ocate Files<br>pp Configuration<br>calors<br>database Connection<br>Metabase Configuration<br>MetaConfiguration<br>arve Configuration<br>onfirmation<br>lesuits | Specify the details for the n<br>Web Ste<br>Web ste<br>IS web ste (s.g., Default Web Ste)<br>Grand_CCM<br>Create web ste<br>IS web ste (s.g., Default Web Ste)<br>Grand_CCM<br>SSL certificate:<br>*devidenan gimmal.com<br>Cortext directory (s.g., c. (wetpub)cpowder-hosted): | emote we | Poplication Pool     Use exiting application pool     Some     General_CCM     Use (e.gsdeministrator) | Pastroprd |
|                                                                                                    | c-linetpub/Girmal_CCM                                                                                                    | Browse   | devdomain/aharepoint                                                                                   |           |
|                                                                                                    | Hgh-Trust Centificate<br>Centificate file:<br>C:\Centificates\HghTrustApp.ptx<br>Centificate password:                                                                                                    |          | Bro                                                                                                    | ***       |
|                                                                                                    | Confirm certificate password.                                                                                                    |          |                                                                                                    |           |
|                                                                                                    | Cetificate issuer ID:<br>11111111-1111-1111-1111-1111111111111                                                                                                    |          | <u> </u>                                                                                               |           |
|                                                                                                    |                                                                                                    |          |                                                                                                    |           |

Figure 16 Web Configuration Tab

- 11. Select **Use existing web site**. The previously used website, certificate, and password information are automatically selected. By using the existing web site, the existing app pool is used.
- 12. Click **Next**. The Review the configuration page displays.

If you changed any configuration information, the Save Configuration page displays asking where to save the configuration. The selection defaults to the previous **.gai** file and warns you that it will overwrite it. Either **Browse** to select a new location or click **Next** to overwrite it.

| Welcome<br>Loate Files<br>App Cartiguration<br>Actions<br>Database Connection<br>Web Configuration<br>Save Configuration<br>Save Configuration<br>Configuration<br>Results<br>Results                                                                                                    | Gimmal App Installation Wizard                                                                                                    |
|----------------------------------------------------------------------------------------------------|----------------------------------------------------------------------------------------------------|
| Locate Files<br>App Configuration<br>Actions<br>Database Connection<br>Web Configuration<br>Same Configuration<br>Configuration<br>Results<br>Results |                                                                                                    |
|                                                                                                    | Review the specified configuration and clok "Instal" to continue:           Location of application files: CNUters' SharePort/Desistop/Conversence Copy Management Instalation Packages V4.2.0/CCM Admin           Selected reinstalation to version 4.2.0.1 actors:           Instal appl SharePort           Verb Debug parts           Packages of SharePort           Netb Debug parts           Packages of SharePort           Netb Debug parts           Debug parts           Packages of SharePort           Netb Debug parts           Packages of SharePort           Netb Debug parts           Debug parts           Packages of SharePort           Netb Debug parts           Packages of SharePort           Netb Debug parts           Netb Debug parts           Debug parts           Debug parts           Netb Packages of Packages parts           Debug parts           Debug parts           Debug parts           Debug parts           Debug parts           Debug parts           Debug parts           Debug parts           Debug parts           Debug parts           Debug parts           Debug parts           Debug pa |
|                                                                                                    |                                                                                                    |

Figure 17 Review the Configuration Page

Notice that the version number increased from 4.2.0.0 to 4.2.0.1. For every installation of the same app version, the last (fourth) digit increments by one. You must upgrade the app in SharePoint to reflect any configuration changes you made during the app upgrade using the installer.

- 13. Confirm all the information provided, then click Install.
- 14. Wait until the **Success** message displays indicating that the App installer is successfully completed.

If you receive an error message like the one that follows, review the information you entered in the configuration to ensure it is correct. If the information is correct, copy the output to a text file, which can be sent to Gimmal Support Services, if required.

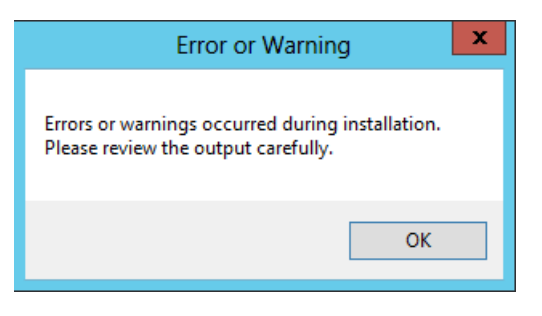

Figure 18 Installation Error Message

You can also review the results of the installation in the GimmalAppInstaller.log file in the same directory where you accessed the GimmalAppInstaller.exe file. Every installation is appended to this log file.

# **Upgrading an App in SharePoint**

If you want the changes you made by upgrading the app using the app installer to be reflected in SharePoint, you must follow these steps.

Follow these steps to upgrade the app:

- 1. Using SharePoint, go to the installation site where you installed the original app.
- 2. Go to Site Contents and select the app you are upgrading.
- 3. From the app settings that display, click **ABOUT**. The app's details display.

| 5                                                                                              | Gimmal Drop Zone                                                                                                    |                                                |                                                   |
|------------------------------------------------------------------------------------------------|----------------------------------------------------------------------------------------------------|------------------------------------------------|---------------------------------------------------|
| Details<br>The Drop Zone ap<br>libraries and as a s<br>collaboration or d<br>SharePoint deploy | p extends SharePoint's drag and drop capabilities, both in document<br>tand-alone web part. It is intended as a component for team<br>epartment sites. For other Gimmal SharePoint apps to accelerate your<br>ments and provide governance, check out the Gimmal App Store. | ADD I<br>There is a new<br>GET IT              | T<br>v version of this app. Get it now.           |
|                                                                                                |                                                                                                    | VERSION<br>RELEASE DATE<br>CATEGORY<br>SUPPORT | 4.3.0.1<br>November 2014<br>Gimmal<br>App Website |

Figure 19 App Details

You can see that there is a new version of this app on the right side.

- 4. Click **GET IT**. A dialog displays asking if you want to trust the app.
- 5. Click **Trust It**. The app updates, which you can verify by viewing the app settings and the updated version number.

# **Configuring IIS Settings for High Trust Apps**

If the remote web is configured for high trust, you must set the authentication type to **NTLM** in the IIS manager. By default, **Negotiate authentication** is selected. You must set the authentication type for all apps.

Follow these steps to configure IIS settings for high trust:

- Launch IIS as the administrator. In the **Connections** pane on the left, expand the tree under Sites and select the Site that you created or used during the installation (**App Webs** in the following figure).
- 2. Double-click **Authentication** in the right-hand pane.

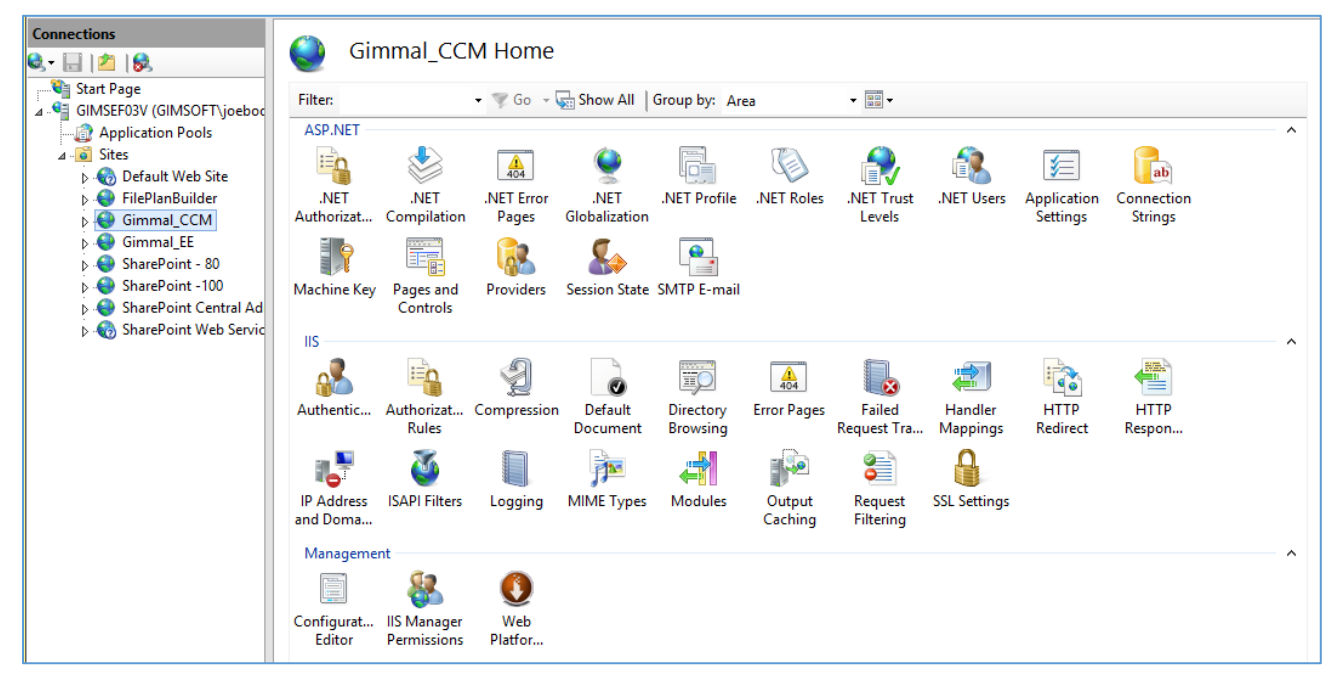

*Figure 20 Selecting an App for Configuration* 

3. Ensure that the Windows Authentication entry is enabled. If not, right-click the entry and select **Enable**.

| Status   | Response Type                                                                |
|----------|------------------------------------------------------------------------------|
| Enabled  |                                                                              |
| Disabled |                                                                              |
| Disabled | HTTP 401 Challenge                                                           |
| Disabled | HTTP 401 Challenge                                                           |
| Disabled | HTTP 302 Login/Redirect                                                      |
| Enabled  | HTTP 401 Challenge                                                           |
|          | Status<br>Enabled<br>Disabled<br>Disabled<br>Disabled<br>Disabled<br>Enabled |

Figure 21 Enabling Authentication

4. Click **Providers...** under **Actions** in the right-hand pane. This option is available from the right-click context menu.

|                                                   |                      |                                               | Alerts                                        |
|---------------------------------------------------|----------------------|-----------------------------------------------|-----------------------------------------------|
|                                                   |                      |                                               | Click here to learn how to configure Extended |
| Name                                              | Status               | Response Type                                 | Actions                                       |
| Anonymous Authentication<br>ASP.NET Impersonation | Enabled<br>Disabled  |                                               | Disable                                       |
| Basic Authentication<br>Digest Authentication     | Disabled<br>Disabled | HTTP 401 Challenge<br>HTTP 401 Challenge      | Advanced Settings<br>Providers                |
| Forms Authentication<br>Windows Authentication    | Disabled<br>Enabled  | HTTP 302 Login/Redirect<br>HTTP 401 Challenge | Help     Online Help                          |
|                                                   |                      |                                               |                                               |
|                                                   |                      |                                               |                                               |
|                                                   |                      |                                               |                                               |

Figure 22 Selecting Providers

5. Highlight **NTLM** and make sure it displays as the first entry by clicking **Move Up**. Click **OK**.

| Prov                                                                          | iders                 | ? >       |
|-------------------------------------------------------------------------------|-----------------------|-----------|
| Enabled Providers:                                                            |                       |           |
| NTLM                                                                          |                       | Move Up   |
| Negotiate                                                                     |                       | Move Down |
|                                                                               |                       | Remove    |
| Select a provider from the list of ava<br>to add it to the enabled providers. | ailable providers and | click Add |
| Available Providers:                                                          |                       |           |
|                                                                               | *                     | Add       |
|                                                                               | ОК                    | Cancel    |

Figure 23 Selecting NTLM

# **Uninstalling an App**

This section describes how to uninstall Gimmal apps from a SharePoint environment.

To remove an app, you must remove it from a site(s), the SharePoint 2013 or Office 365 App Catalog, remove the remote web from the IIS server, and then remove the app principal (removing the app principal applies only to O365/SharePoint Online).

## Removing an App from a Site

See the "Uninstallation" section in each app's configuration guide for detailed steps on how to remove an app from a site.

| Nc                                                 | ote                                                    |
|----------------------------------------------------|--------------------------------------------------------|
| To completely remove an app from a site, you must: |                                                        |
|                                                    |                                                        |
| •                                                  | Navigate to the Site Contents page and remove the app. |
| •                                                  | Remove the app from the first-stage recycle bin.       |

• Remove the app from the second-stage recycle bin.

# **Removing an App from the App Catalog**

Perform the following steps to remove apps from the SharePoint 2013 or Office 365 App Catalog site:

- 1. Navigate to the SharePoint 2013 or Office 365 App Catalog site. The App Catalog page displays.
- 2. Select **Apps for SharePoint** from the left navigation. The Apps for SharePoint page displays showing the list of installed apps.
- 3. Select the ellipsis (...) next to the app you want to delete. The app's context menu displays.
- 4. Select the ellipsis (...) on the app's context menu. Another menu displays.
- 5. Select **Delete**. You are prompted to confirm the deletion.
- 6. Click **OK**. The app is removed from the App Catalog.

## Removing an App's Remote Web from Internet Information Server (IIS)

Perform the following steps to remove an app's remote web from IIS.

#### Note

The following steps show how to remove the News app's remote web, as an example, but the steps apply to any of the Gimmal apps.

- 1. Open Internet Information Server Manager.
- 2. Navigate to the News remote web under the Sites folder.
- Right-click on the News remote web and select **Deploy > Delete Application and Content**.
   You are prompted to confirm the deletion.

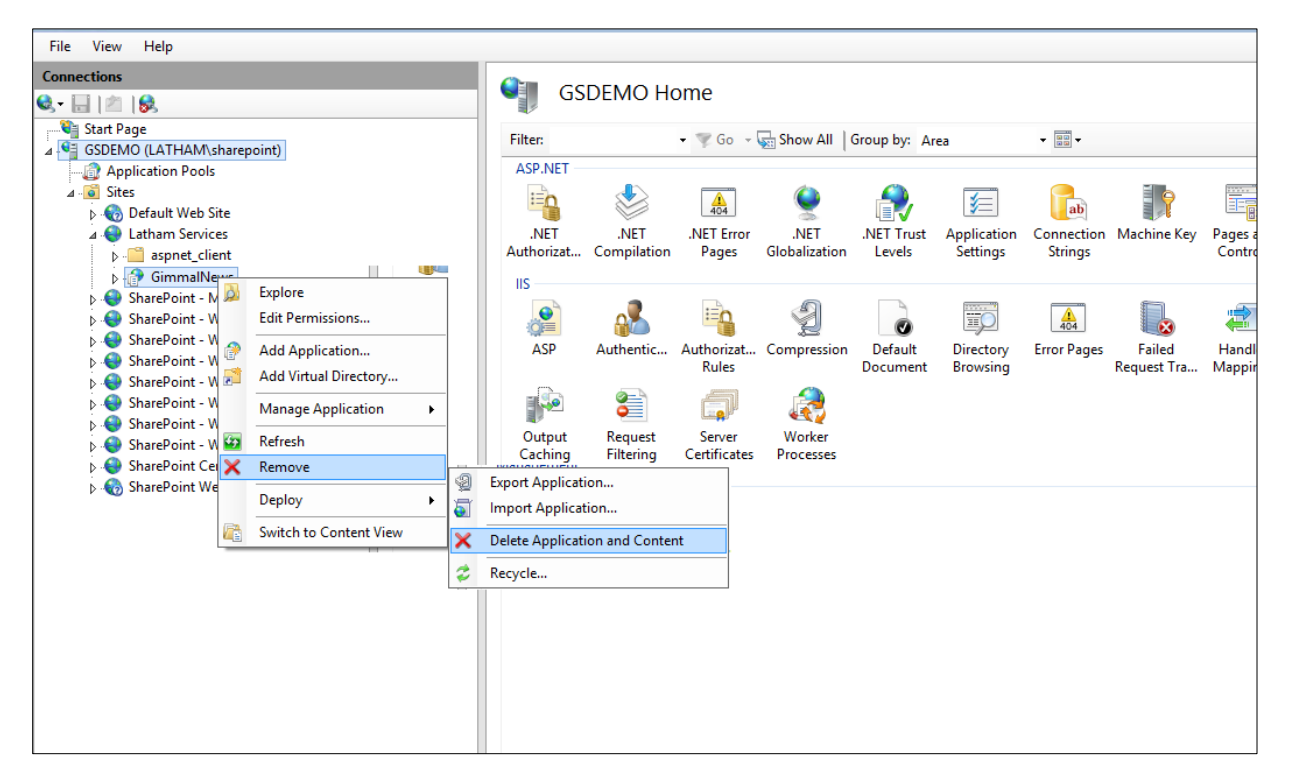

Figure 24 Deleting the Remote Web from IIS

4. Click **OK**. The News remote web is deleted.